#### How to Submit an Individual eFiling Payments via Standard Bank Online Banking (MyBills)

1. Sign into your account by clicking on Internet Banking.

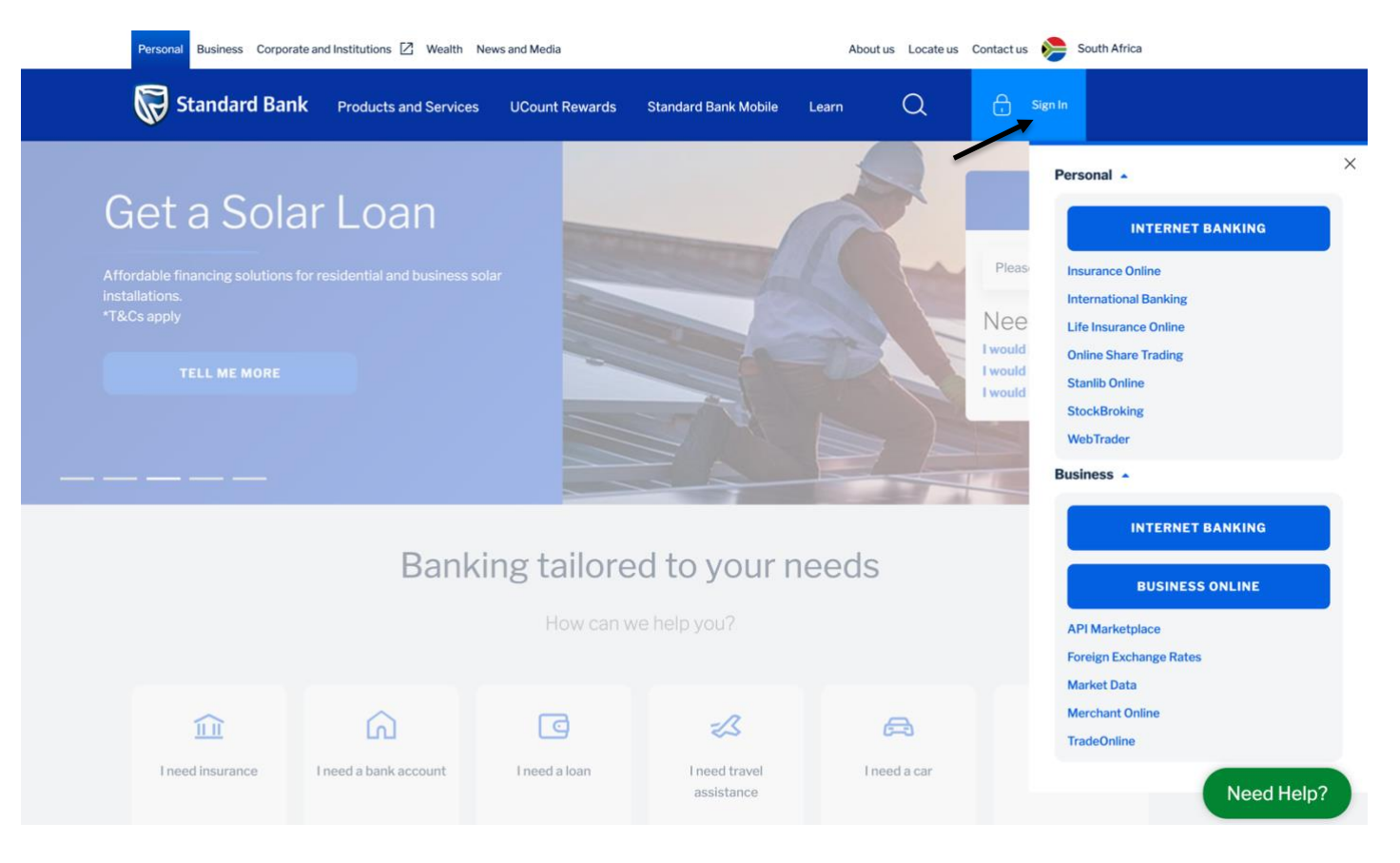

2. Sign into your Standard Bank Online Banking profile using your Username and Password.

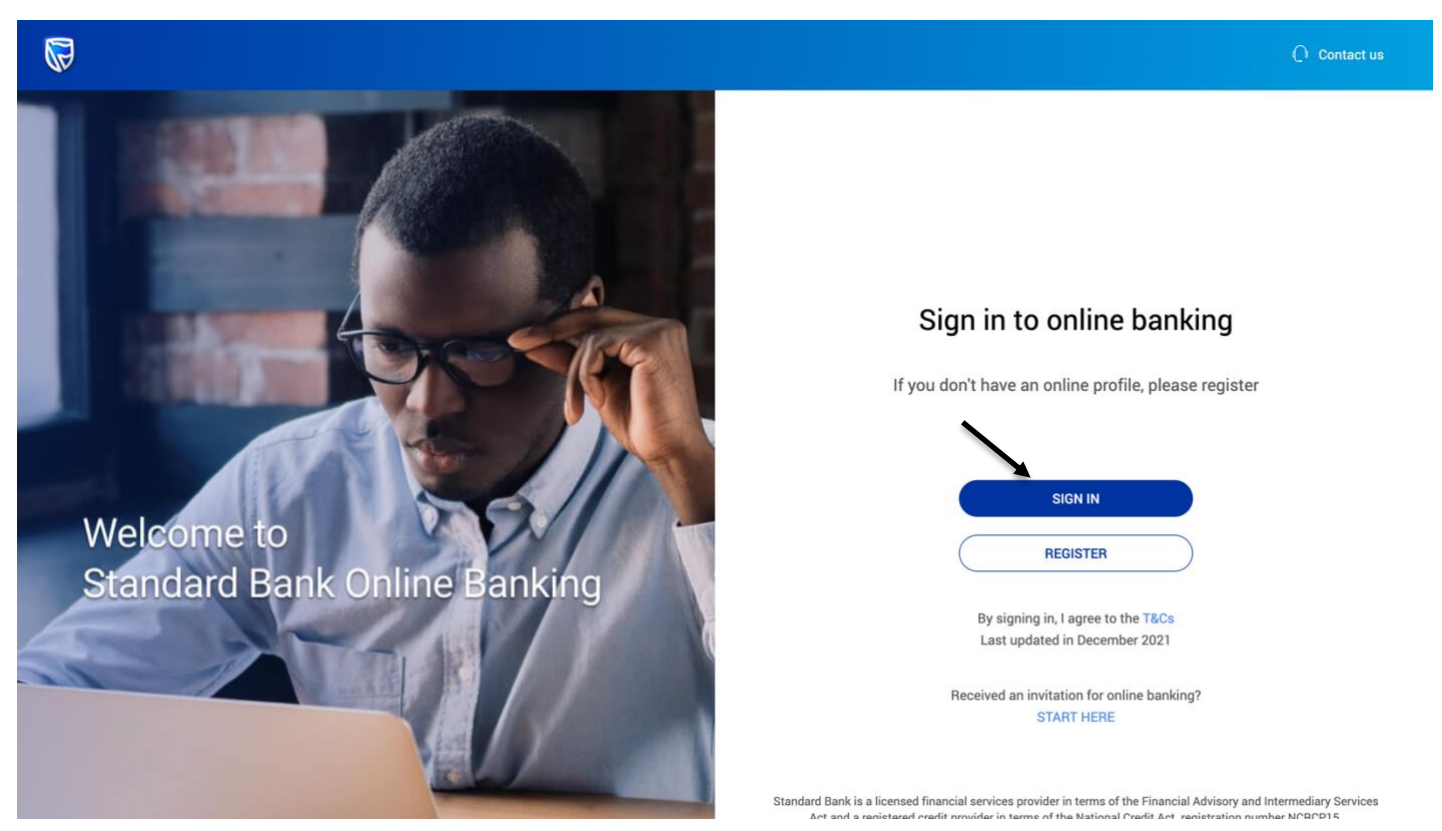

**3.** Select the **Transact** Tab at the top of the page.

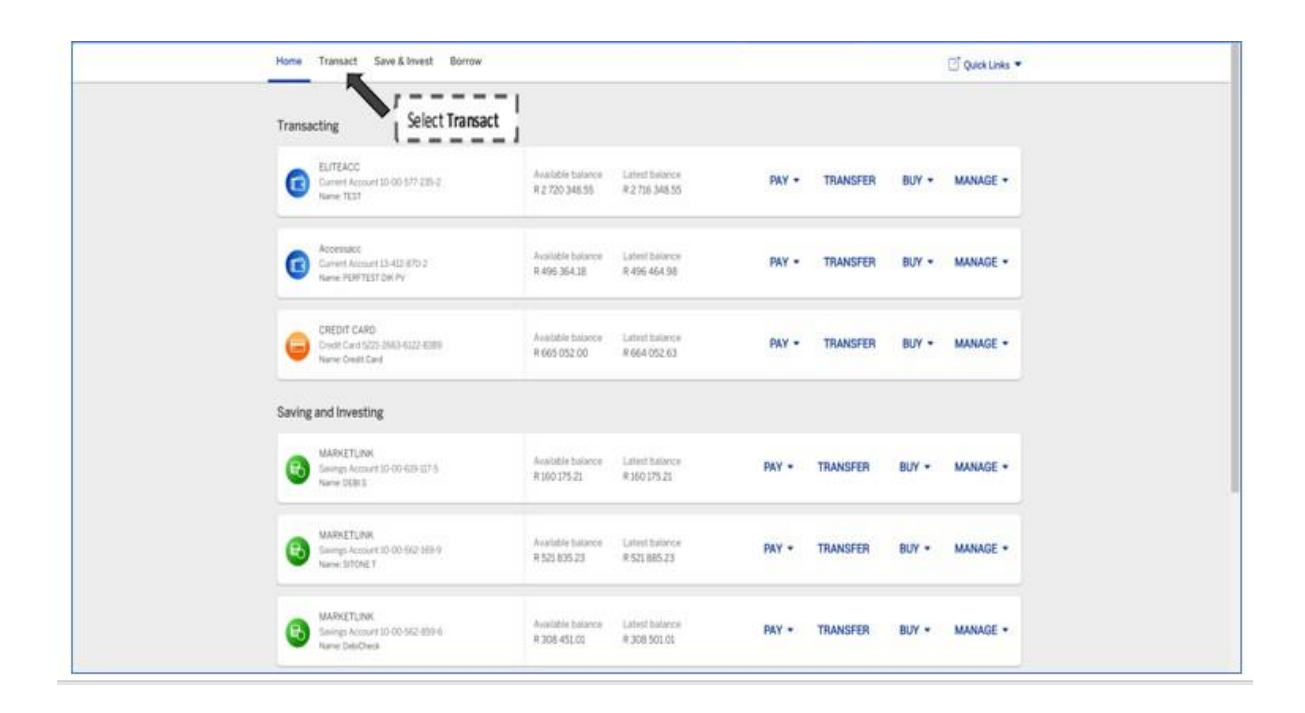

4. Under 'Transact' select My Bills.

|           | Home Transact Save & Invest                                      | Borrow       |                                    |                                |       |                   |              | 🗹 Quick Links 🔻 |
|-----------|------------------------------------------------------------------|--------------|------------------------------------|--------------------------------|-------|-------------------|--------------|-----------------|
|           | C Pay                                                            | 智 Buy        |                                    | EE Manage                      |       | () History &      | Documents    |                 |
|           | Beneficiary                                                      | Autome       |                                    | Add a new beneficiary          |       | Proof of payment  | 1            |                 |
|           | Once-off payment                                                 | Data bundles | í.                                 | Limits and card settings       |       | Transactions      |              |                 |
|           | Transfer between accounts                                        | SMS bundles  |                                    | Scheduled payments             |       | Statements        |              |                 |
|           | Multiple beneficiaries                                           | Electricity  |                                    | Scheduled prepaid              |       | Tax certificates  |              |                 |
|           | Beneficiary group                                                |              |                                    | Overdraft Linst                |       | Account confirm   | ation letter |                 |
| Pau Bille | My Bills                                                         |              |                                    | Debit orders and cheques       |       | Payment notifica  | tions        |                 |
|           | Send Instant Money                                               |              |                                    | Email your transactions        |       | Prepaid history   |              |                 |
|           | Traffic Fines                                                    |              |                                    | Add groups                     |       | Inter-account tra | noters.      |                 |
|           | International Payment                                            |              |                                    |                                |       |                   |              |                 |
|           | Circlet Card 5223-3063-6122-8389<br>Name: Credit Card            |              | Available balance<br>R 665 052 00  | Latest balance<br>R 664 052 63 | PAY - | TRANSFER          | BUY -        | MANAGE +        |
|           | Saving and Investing                                             |              |                                    |                                |       |                   |              |                 |
|           | MARKETLINK<br>Severgis Account ID-00-6119-117-5<br>Name: DEB 5   |              | Available balance<br>N 160 175-21  | Latest balance<br>R 160 175 21 | PAY + | TRANSFER          | BUY -        | MANAGE -        |
|           | MARKETLINK<br>Severals Account 10-00-562-109-9<br>Name: SiTONE 7 |              | Avoilatile balance<br># 521.835.23 | Latest balance<br>R 521 885.23 | PAY + | TRANSFER          | BUY -        | MANAGE +        |
|           | MARKETLINK                                                       |              | Available balance                  | Latest balance                 |       | TRANSFER          | DUDY -       |                 |

5. Click on Get Started.

| ₩                                                                    | ed La porte pravez i ed prevez pravez i El Liferen e |
|----------------------------------------------------------------------|------------------------------------------------------|
| Account Summary Transact Invest Apply Borrow                         | 😴 My Personal Dashboard 🛛 Quick Links 👻              |
| /ly Bills                                                            |                                                      |
| Helo myblisi. You are not currently subscribed to any bills. Begin I | ty selecting a billing beneficiary                   |
|                                                                      |                                                      |
| (H ==== A)                                                           |                                                      |
|                                                                      |                                                      |
| Select a billing beneficiary Subs                                    | the to bits or statements                            |
|                                                                      | GET STARTED                                          |
|                                                                      |                                                      |
|                                                                      | Click on Get Started                                 |
|                                                                      | !                                                    |
|                                                                      |                                                      |

6. Read and confirm that you have accepted the Terms and Conditions.

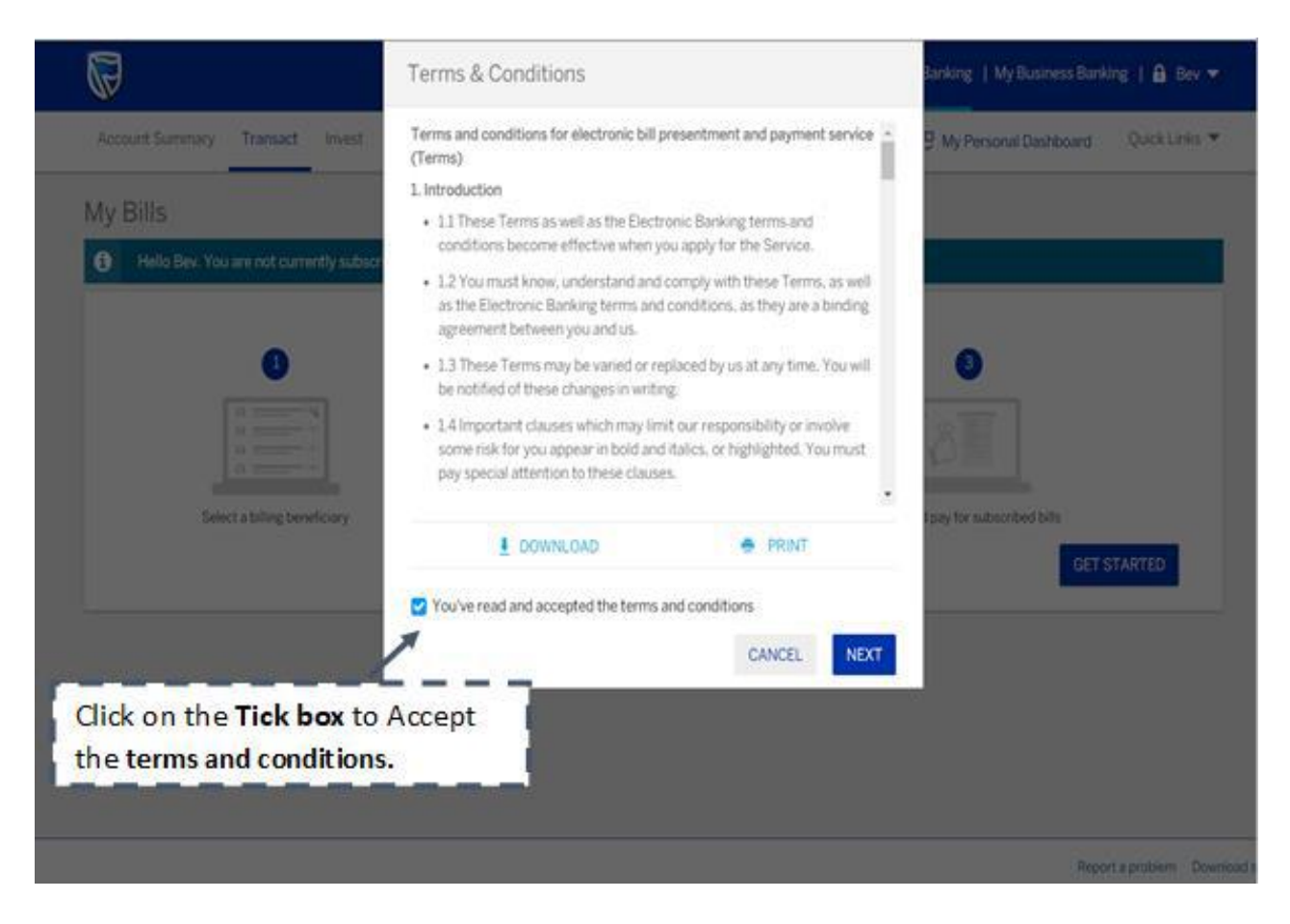

7. Select Next

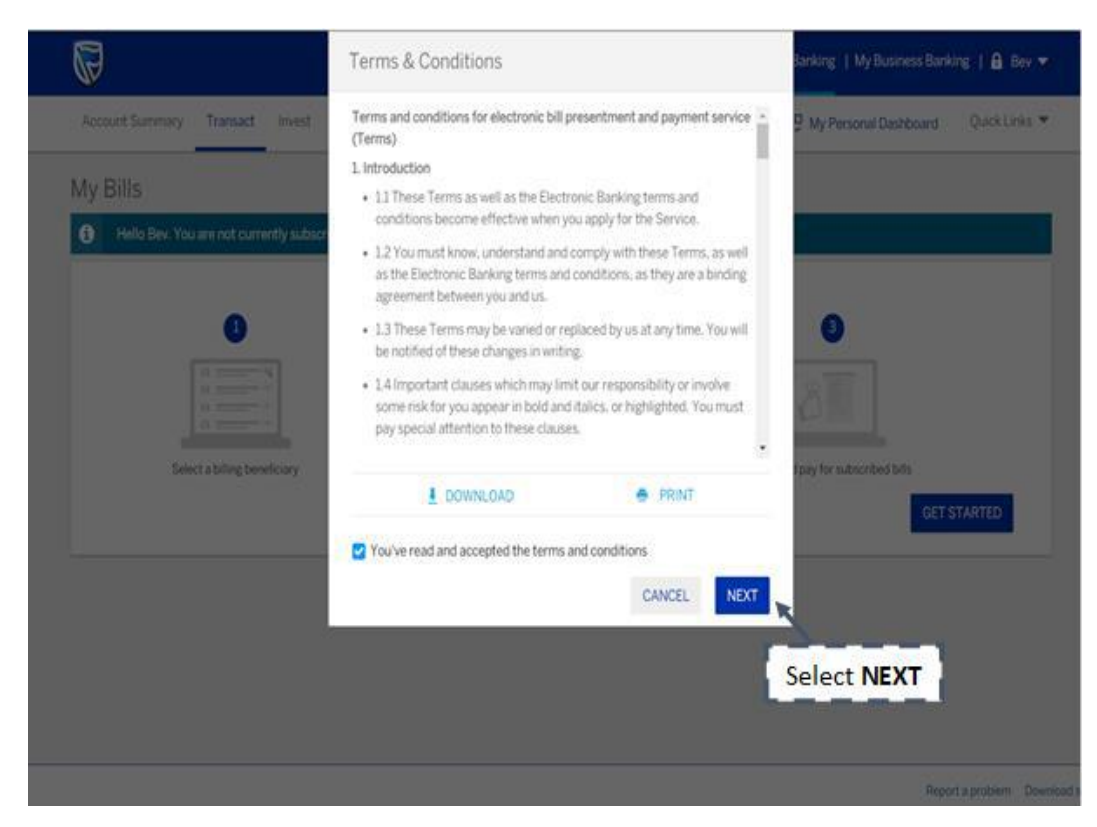

#### 8. Click Billing Beneficiaries.

|                                                                    |          | My Personal Banking   My Business Banking   🔒 Mol | ay  |
|--------------------------------------------------------------------|----------|---------------------------------------------------|-----|
| Account Summary Transact Invest Apply Now                          |          |                                                   |     |
| y Bills Billing Benefici                                           | aries    |                                                   |     |
| My Bills Billing Beneficiaries Pay on behalf of                    |          |                                                   |     |
| Select Billing beneficiary Billing beneficiary ref. Statement date | Due date | Amount due (R) Last payment (R) Last reference    | Pay |
|                                                                    | Г        | Note:                                             |     |
| Tou currently don't have any outstanding bills                     |          | "You currently don't have any outstanding bills.  | ,,, |

### 9. Subscribe for SARS Tax Payment.

|                                                                                                    | My Personal Banking   My Business Banking | 🔒 mybills1 👻  |     |
|----------------------------------------------------------------------------------------------------|-------------------------------------------|---------------|-----|
| Account Summary Transact Invest Apply Borrow                                                                                                    | 9 My Personal Dashboard                   | Quick Links 👻 |     |
| All Billing Beneficiaries                                                                                                    |                                           |               |     |
| Your Bills Billing Beneficiaries Pay on behalf of                                                                                                    |                                           |               |     |
| Q Search                                                                                                    |                                           |               |     |
| Subscribed                                                                                                    | View                                      | Unsubscribe   |     |
| None                                                                                                    |                                           |               |     |
| haddala                                                                                                    |                                           | C. Barrella   |     |
| Presentation  Presentation  Pr |                                           |               |     |
| OLD MUTUAL FINANCE PTY LTD RF                                                                                                    |                                           | B             | r = |
| SARSTAXPAYMENT                                                                                                    |                                           |               |     |
| CITY OF TSHWANE                                                                                                    |                                           | E.            | ι_  |
| SARS - OUSTOMS AND EXCISE                                                                                                    |                                           | E.            |     |
| CITY OF UNH-LATHUZE<br>You are required to register on www.e-untitlathuze.co.za in order for us to retrieve your bill                                                                                                    |                                           | E.            |     |
| MULTICHOICE SA DISTV-SUBS                                                                                                    |                                           | E.            |     |
|                                                                                                    |                                           |               |     |

**10.** Confirm that the **information displayed is accurate**. This information will be used to retrieve bills from SARS.

| <b>U</b>                 |                                                                                                    |                                                                                                    | and a second second |
|--------------------------|----------------------------------------------------------------------------------------------------|----------------------------------------------------------------------------------------------------|---------------------|
| Account Summary Transact | Invest Apply Borrow                                                                                                    | 💭 My Personal Dashboard                                                                                                    | Quick Links         |
|                          | Subscribe to Bills                                                                                                    |                                                                                                    |                     |
|                          | Billing beneficiary & account details                                                                                                    |                                                                                                    |                     |
|                          | Billing beneficiary's name<br>SARS TAX PAYMENT                                                                                                    |                                                                                                    |                     |
|                          | Account holder's name<br>W REUBEN                                                                                                    |                                                                                                    |                     |
|                          | ID / Passport number<br>7701155060086                                                                                                    |                                                                                                    |                     |
|                          | Please rade. Noti-presented an unlike barking reflect this around some to<br>ware made. Psycholic models to this below bary bardware granted at the presented source to<br>presented by trease barking. We will preserve any payments insult to first a<br>uption pair left of their west billing space. | the periodical table government per an inclusion was been period.<br>(ATM insert which and periodicy set instead in the balance in the balance in the balance in the balance interdiction of the balance inserticizity will only and only of the balance inserts and periodicized and the balance inserts and periodicized and the balance inserts and periodicized and the balance inserts and periodicized and the balance inserts and periodicized and the balance inserts and periodicized and the balance inserts and periodicized and periodicized |                     |
|                          | Disclother: We have been all insurandly rings to help ensure the accuracy<br>prevailed bit you cannot find an responsible for any test or damage to you<br>payment terms and conditions please allow here                                                                                                | , completeness and soundness of the internation<br>relying on information prantial. To see the full tail                                                                                                    |                     |
|                          |                                                                                                    | CANCEL CONFIRM                                                                                                    |                     |
|                          |                                                                                                    |                                                                                                    |                     |
|                          |                                                                                                    | Click C                                                                                                    | ONFIR               |

11. View your subscribed Bills.

| My Person                                                            | nal Banking   My Business Banking   🔒 mybilis1 👻 |
|----------------------------------------------------------------------|--------------------------------------------------|
| Account Summary Transact Invest Apply Borrow                         | 💭 My Personal Dashboard 💿 Quick Links 💌          |
| Billing beneficiary successfuly subscribed<br>SARS TAX PAYMENT added | Note:                                            |
| Billing beneficiary & account details                                | Billing beneficiary                              |
| Billing beneficiary's name<br>SARS TAX PAYMENT                       |                                                  |
| Account holder's name<br>W REUBEN                                    | SARS TAX PAYIVIEN I added                        |
| ID / Passport number<br>7701155060086                                |                                                  |
| What would you like to do next?                                      |                                                  |
| VIEW YOUR BILLS COM                                                  | NE                                               |

### 12. Click the Pay icon for the respective SARS Tax Payment.

| R                                      |                          |                |             | My Pe             | rsonal Banking   My B | Business Banking | 🔒 User 👻    |
|----------------------------------------|--------------------------|----------------|-------------|-------------------|-----------------------|------------------|-------------|
| Account Summary Transact               | Invest Apply Borrow      |                |             |                   |                       | Qui              | ick Links 🔻 |
| My Bills<br>Your bills Billing benefic | iaries                   |                |             |                   |                       |                  |             |
| Select Billing beneficiary             | Billing beneficiary ref. | Statement date | Due date    | Amount due<br>(R) | Last payment (R)      | Last reference   | Pay         |
| SARS TAX PAYMENT                       | 123456789                | 03 Dec 2019    | 03 Dec 2019 | 0.01              | None                  | None             | ø<br>1      |
| View terms & conditions                |                          |                |             |                   |                       | Click F          | J<br>Pay    |

## **13.** Enter **Your reference** that would like to reflect on your account statement and **click NEXT.**

| Enter details                                         |                                | Confirm details                 |                  | OTP                  |
|-------------------------------------------------------|--------------------------------|---------------------------------|------------------|----------------------|
| (i) Payments to local authorities                     | may take up to 3 business days |                                 |                  |                      |
| PA Prestige accou<br>Account hotor's name<br>W REUGEN | •                              | R 4 923.25<br>Available balance |                  |                      |
| Billing beneficiary                                   | Due date                       | Amount due (R)                  | Your reference 0 | Amount (R)           |
| SARS TAX PAYMENT                                      | 03 Dec 2019                    | 0.01                            | 123456789        | R 0.01               |
|                                                       |                                |                                 |                  | Total amount: R 0.01 |
|                                                       |                                |                                 |                  | CANCEL NEXT          |

14. Check your payment details and click confirm.

|                           |              |                         |                | <b>2</b>              |
|---------------------------|--------------|-------------------------|----------------|-----------------------|
| Pay a Billing Beneficiary | /            |                         |                |                       |
| Enter details             |              | Confirm details         |                | 0TP<br>0              |
|                           |              |                         |                |                       |
| PA Prestige account       | R 4<br>Avail | 923.25<br>jable balance |                |                       |
| Billing beneficiary       | Due date     | Amount due (R)          | Your reference | Amount (R)            |
| SARS TAX PAYMENT          | 03 Dec 2019  | 123456789               | 2796331144     | R 0.01                |
|                           |              |                         |                | Total amount: R 0.01  |
|                           |              |                         |                | CANCEL MODIFY CONFIRM |

# **15. Authorise the payment** by entering your OTP "One Time Pin"

|                                                                                                    | My Personal Banking   My Business Banking   🔒 User 👻 |
|----------------------------------------------------------------------------------------------------|------------------------------------------------------|
|                                                                                                    | Quick Links 🔻                                        |
| Pay a Billing Beneficiary                                                                                                    |                                                      |
| Enter details Confirm details                                                                                                    | 0TP                                                  |
| Enter the one-time password (OTP) that has been sent to your cellphone 27*****<br>05322<br>CANCEL RES<br>Enter your<br>received OTP | SUBMIT<br>Click SUBMIT                               |
| <b>©</b>                                                                                                    | Report a problem Download security software 🔒        |

#### 16. Payment confirmation displayed.

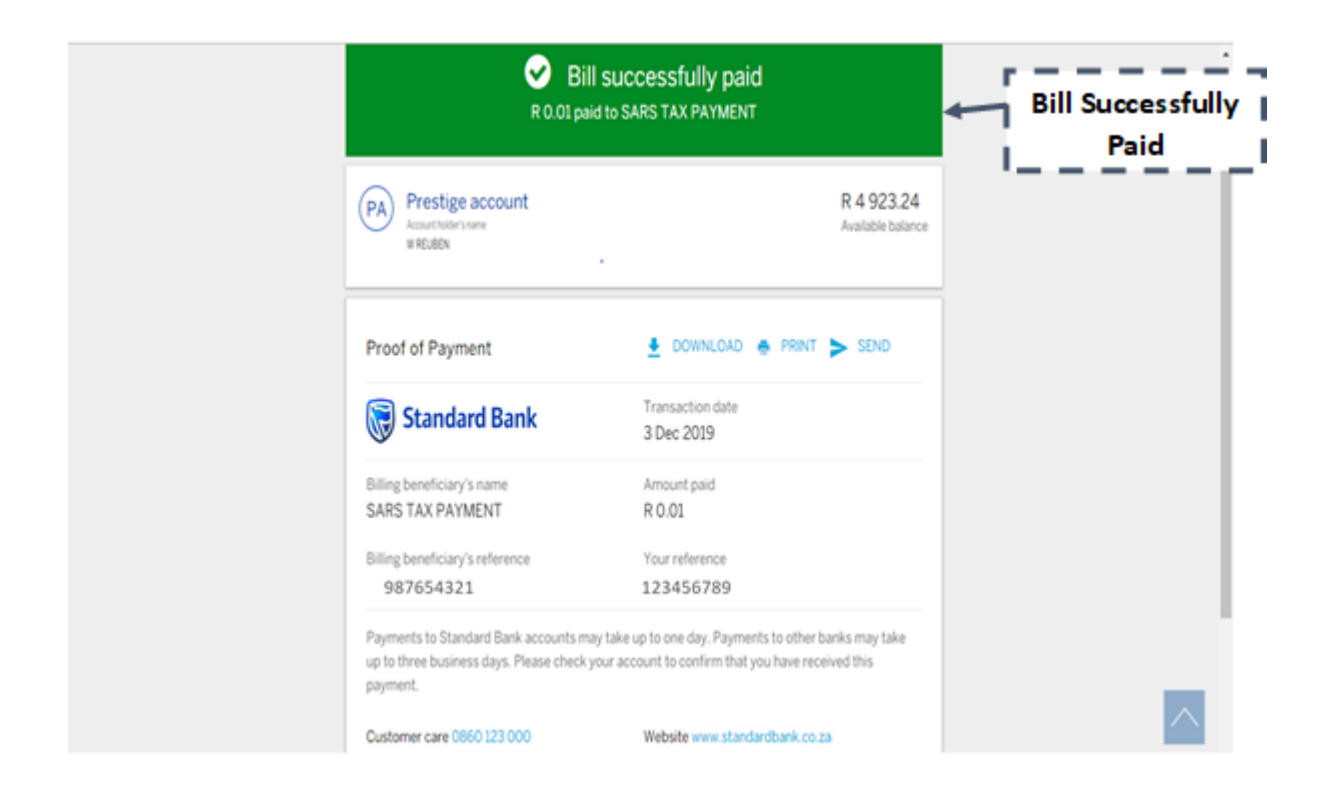